# FlexBenefit® Guida utente.

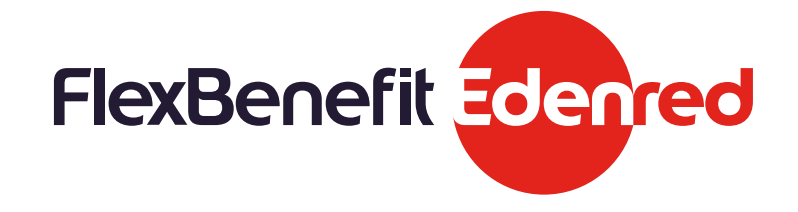

#### FlexBenefit® in 5 mosse

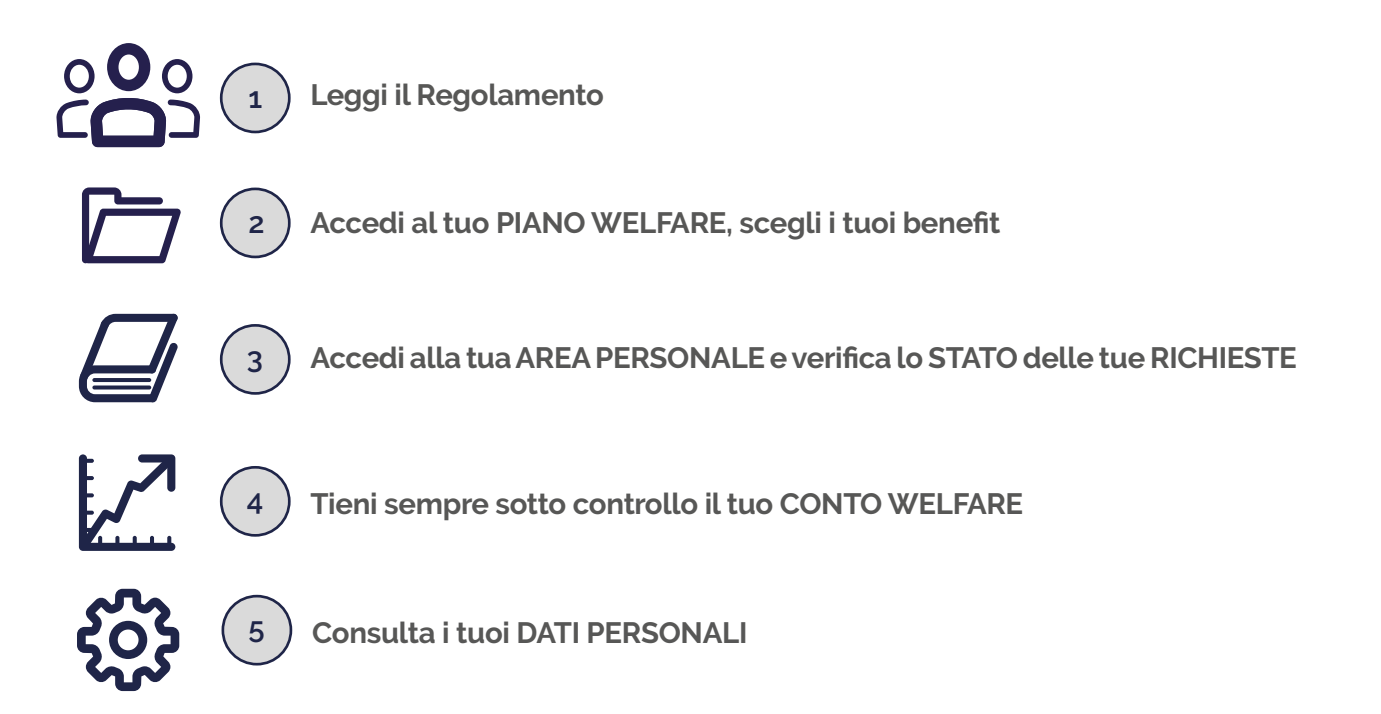

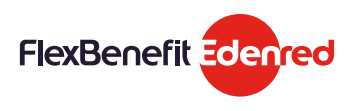

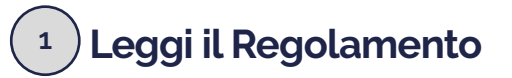

Prima di accedere ai benefit inclusi nel tuo piano ti chiediamo di leggere il Regolamento definito per il tuo Piano Welfare.

#### <sup>2</sup>) Accedi al tuo PIANO WELFARE e scegli i tuoi benefit

Sei ora pronto per accedere al tuo PIANO WELFARE e scegliere i tuoi benefit. Ricordati di tenere sempre sotto controllo il tuo CONTO WELFARE e la data di scadenza del piano (data ultima in cui poter richiedere i benefit inclusi nel tuo piano) e dei tuoi benefit.

Dalla Home Page del portale clicca su PIANO WELFARE

| State & famgla a<br>Ana Pamonala 0<br>Rimborao Opase<br>Alexaulare Pandi 0 | Redianalită li pormate di gostina în recto tacila<br>uploca i banati cine nartuano nei Luo Piano di<br>efisimi attenciale.<br>racte a plataforma puoci verificare și ambiti di |                                                                                                    | E Ec                  |
|----------------------------------------------------------------------------|----------------------------------------------------------------------------------------------------|----------------------------------------------------------------------------------------------------|-----------------------|
| Ance Parsonale 0<br>Rimborac Opeae 0<br>Abscacture Pandi 10                | ettero attercale.<br>racie alla piataforna poot verficare gli antoli di<br>na biolima e bito ati no decen de condet a la                                                       |                                                                                                    | E E                   |
| Rimborac Opera 0<br>Alexaglane Panal 1                                     | racie alla plataforma puot verificare gli entoli di                                                                                                    | . eg 🗆 🖬 👘 👘                                                                                                    |                       |
| Absoratione Fundi II                                                       | and initiate a bits and could derive the second of the                                                                                                    |                                                                                                    |                       |
|                                                                            | ress, richtro besce all pagrare es servic a la                                                                                                    |                                                                                                    |                       |
| Garnello Della Spena                                                       | edicati e tanene esto contralio i tuel rimborsi.                                                                                                    | the second second second second second second second second second second second second second second second se | ATT 442 (1)           |
| Catalogo Serval II                                                         | Had I fun gluetheatht diretariene                                                                                                    | 2. St 200. 9990                                                                                                 | and the second second |
| Racheca d                                                                  | d'area rendoarte, al resto                                                                                                    | CRAMMER BRANCHE                                                                                                 | LINE AND A            |
| Convenzioni & Scort                                                        |                                                                                                    |                                                                                                    | A PREZZO              |
| Dati Personali                                                             |                                                                                                    |                                                                                                    | con Yolografis e      |
| Cartolo Password                                                           |                                                                                                    |                                                                                                    |                       |

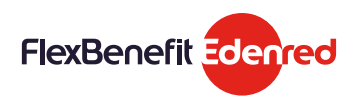

Α

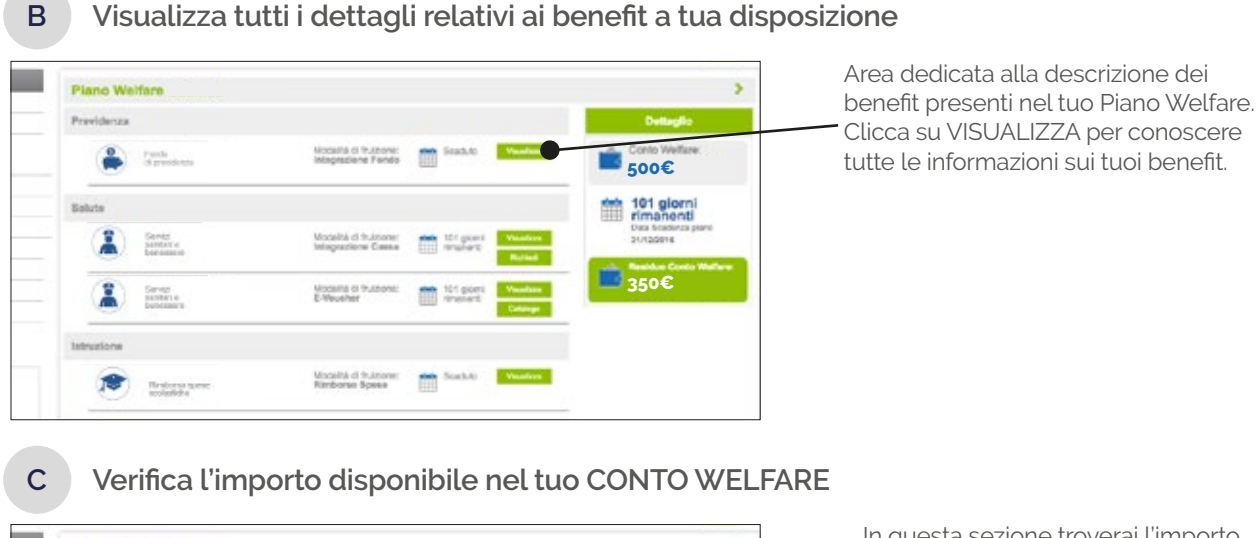

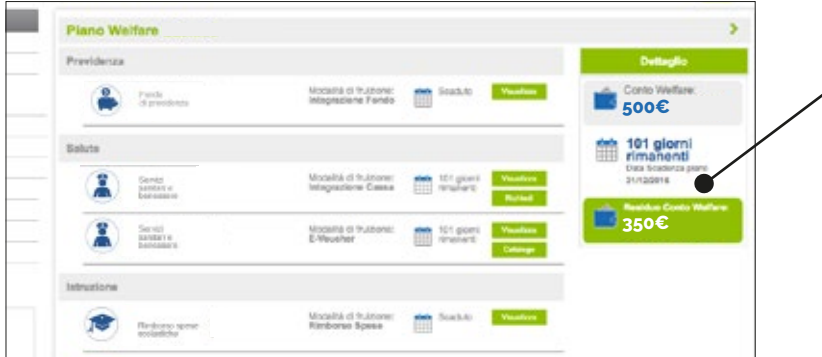

In questa sezione troverai l'importo totale a tua disposizione e la data di scadenza del tuo Piano Welfare.

Attenzione: la data di scadenza dei singoli benefit potrebbe differire dalla data di scadenza del tuo Piano Welfare.

#### Il piano welfare a te dedicato potrà includere le seguenti tipologie di benefit\*:

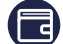

Servizi a rimborso

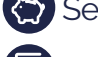

Servizi a versamento

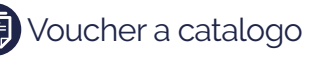

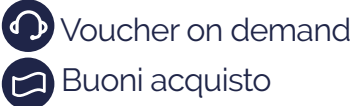

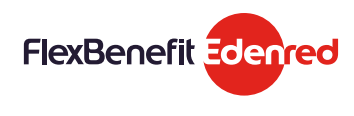

#### Servizi a rimborso

Attraverso questa categoria di benefit potrai richiedere i rimborsi sostenuti per le SPESE SANITARIE, ISTRUZIONE, ASSISTENZA BAMBINI ed ANZIANI per te ed i tuoi familiari

#### Spese sanitarie

Α

Il rimborso delle spese sanitarie sostenute per te o per i tuoi familiari è molto semplice ed intuitivo e verrà erogato direttamente sul tuo conto corrente una volta che la richiesta è stata autorizzata (all'interno del cedolino del mese successivo alla liquidazione potrai comunque visualizzare una voce figurativa relativa al rimborso erogato)

Dalla Home Page del portale clicca su PIANO WELFARE

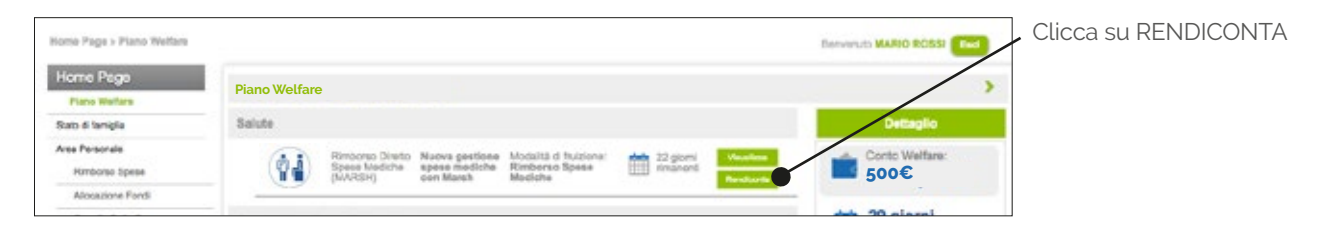

\*Attenzione: i servizi visibili all'interno della tua piattaforma dipenderanno dalle specificità del tuo Piano Welfare

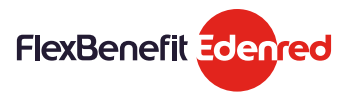

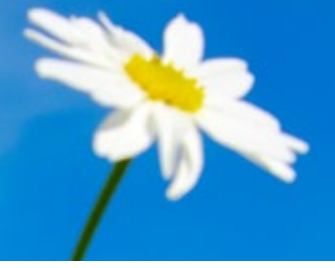

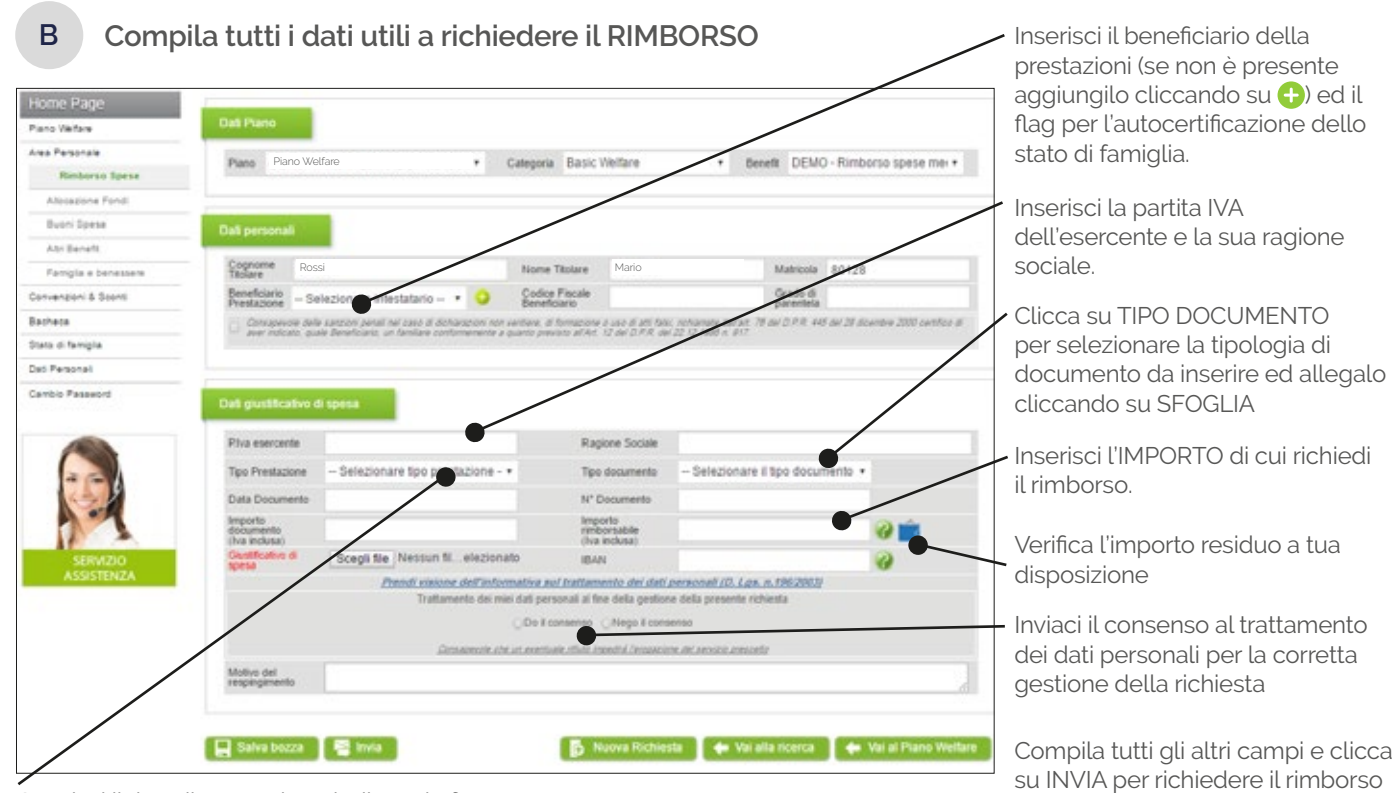

Censisci il tipo di prestazione indicato in fattura

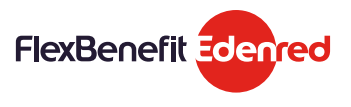

#### Spese scolastiche

Α

В

Il rimborso delle spese relative all'istruzione può essere richiesto in due semplici passaggi. L'importo rimborsato, una volta che la tua richiesta sarà approvata, verrà erogato direttamente all'interno del cedolino del mese successivo all'approvazione della richiesta.

Dalla Home Page del portale clicca su PIANO WELFARE Clicca su VISUALIZZA Area Perso per conoscere i dettagli 04 500€ del benefit. Clicca su Buoni Spene 9 giorni rimanenti **RENDICONTA** per 2.41 da a ba and & find rendicontare le tue spese 31/12/2016 scolastiche State di farrig 350€ 9 gion Dati Persona di tructione ter Ticket Carolin Pas m 10

Compila tutti i dati utili a richiedere il RIMBORSO

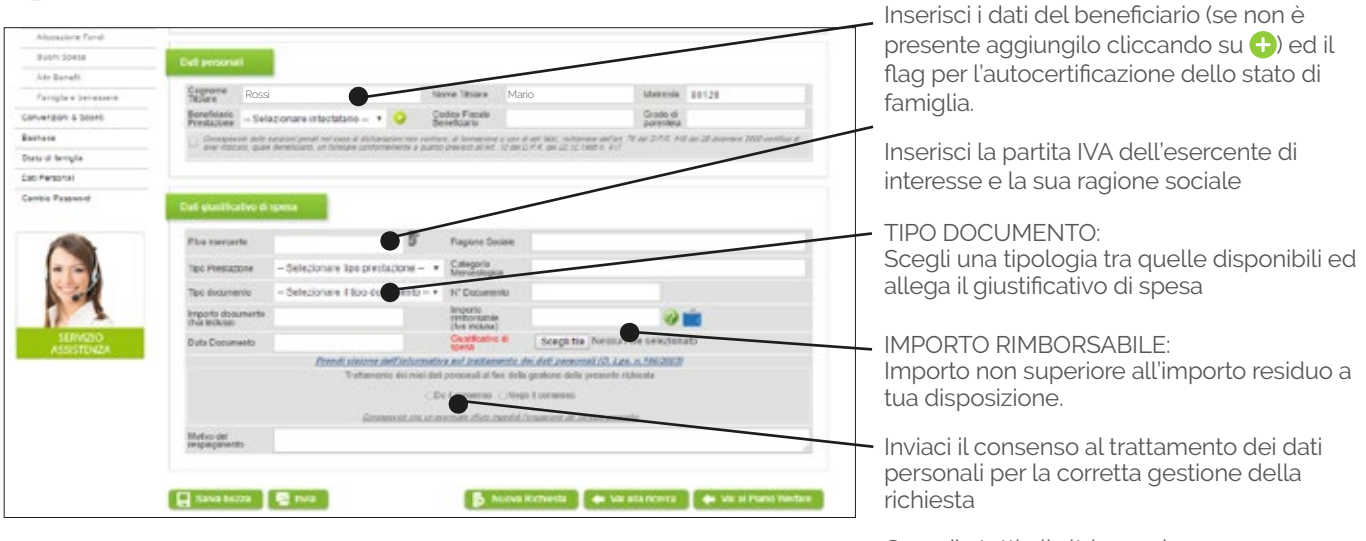

Compila tutti gli altri campi e clicca su INVIA per richiedere il rimborso

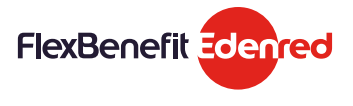

#### Altre spese - Assistenza a bambini ed anziani

La richiesta di rimborso relativa all'assistenza a bambini ed anziani è molto semplice ed intuitiva. L'importo rimborsato, una volta che la tua richiesta sarà autorizzata, verrà erogato direttamente all'interno del cedolino del mese successivo all'approvazione della richiesta.

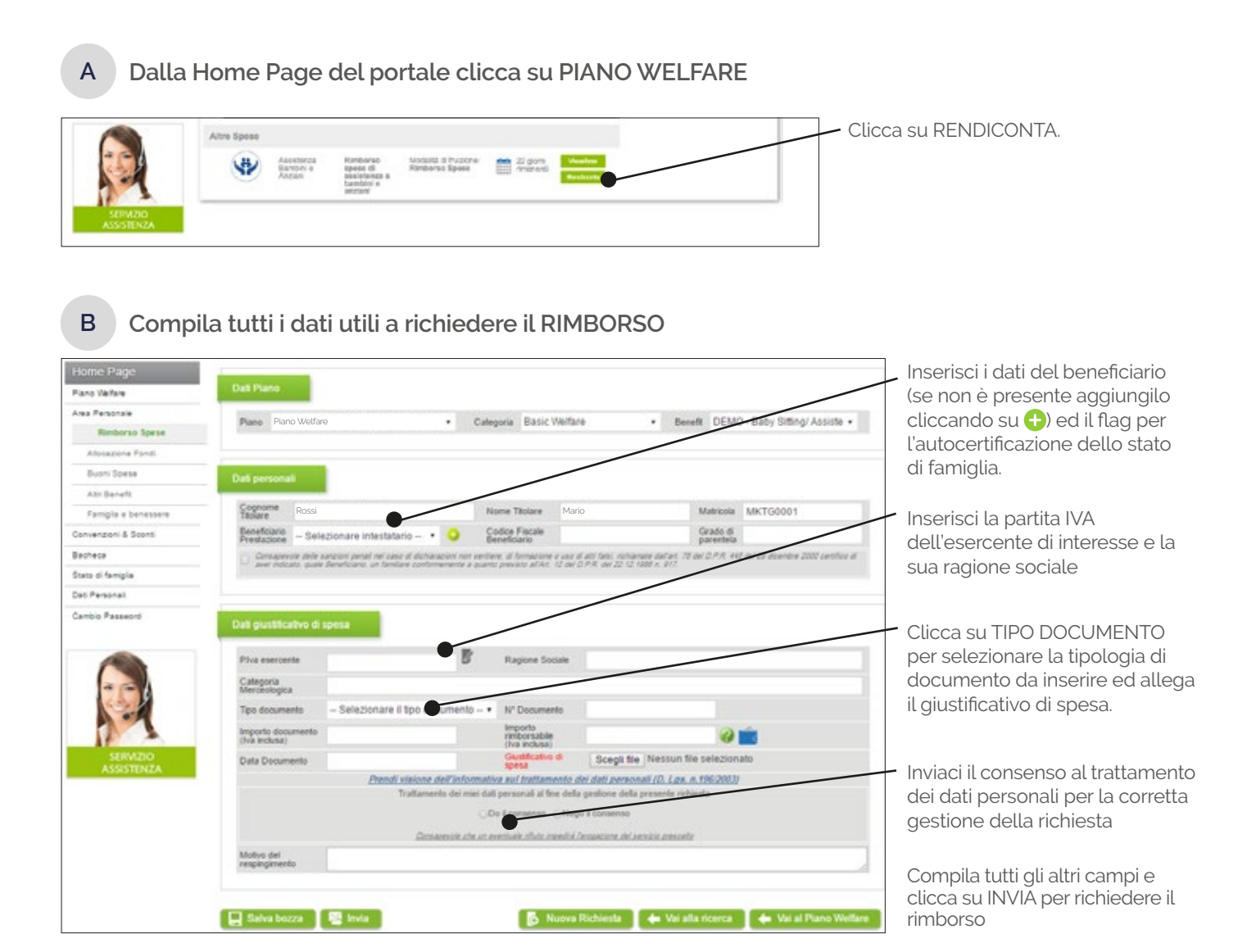

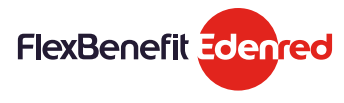

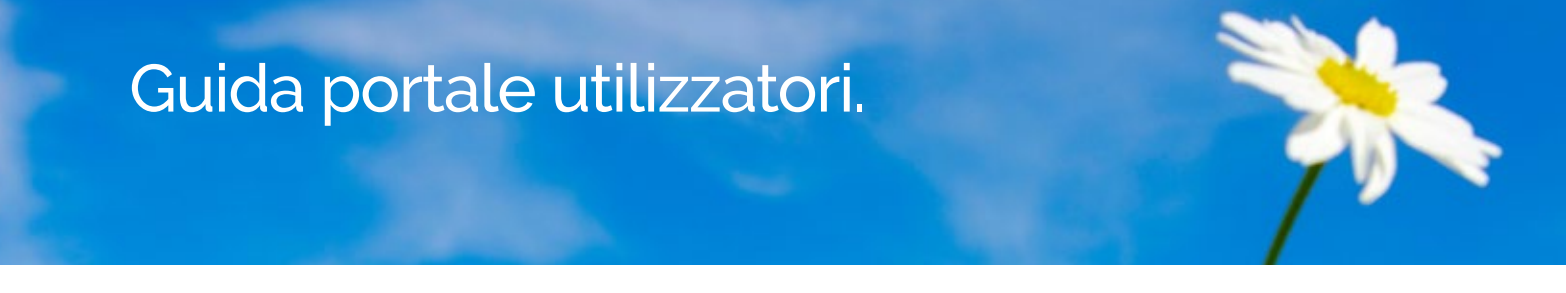

### Servizi a versamento

Attraverso questa categoria di benefit potrai effettuare il versamento del tuo CONTO WELFARE o parte di esso verso un FONDO DI PREVIDENZA INTEGRATIVO

#### Fondo di previdenza integrativo

Il versamento verso un fondo di previdenza integrativo richiede due semplici passaggi. L'importo versato comparirà come voce figurativa all'interno del tuo cedolino.

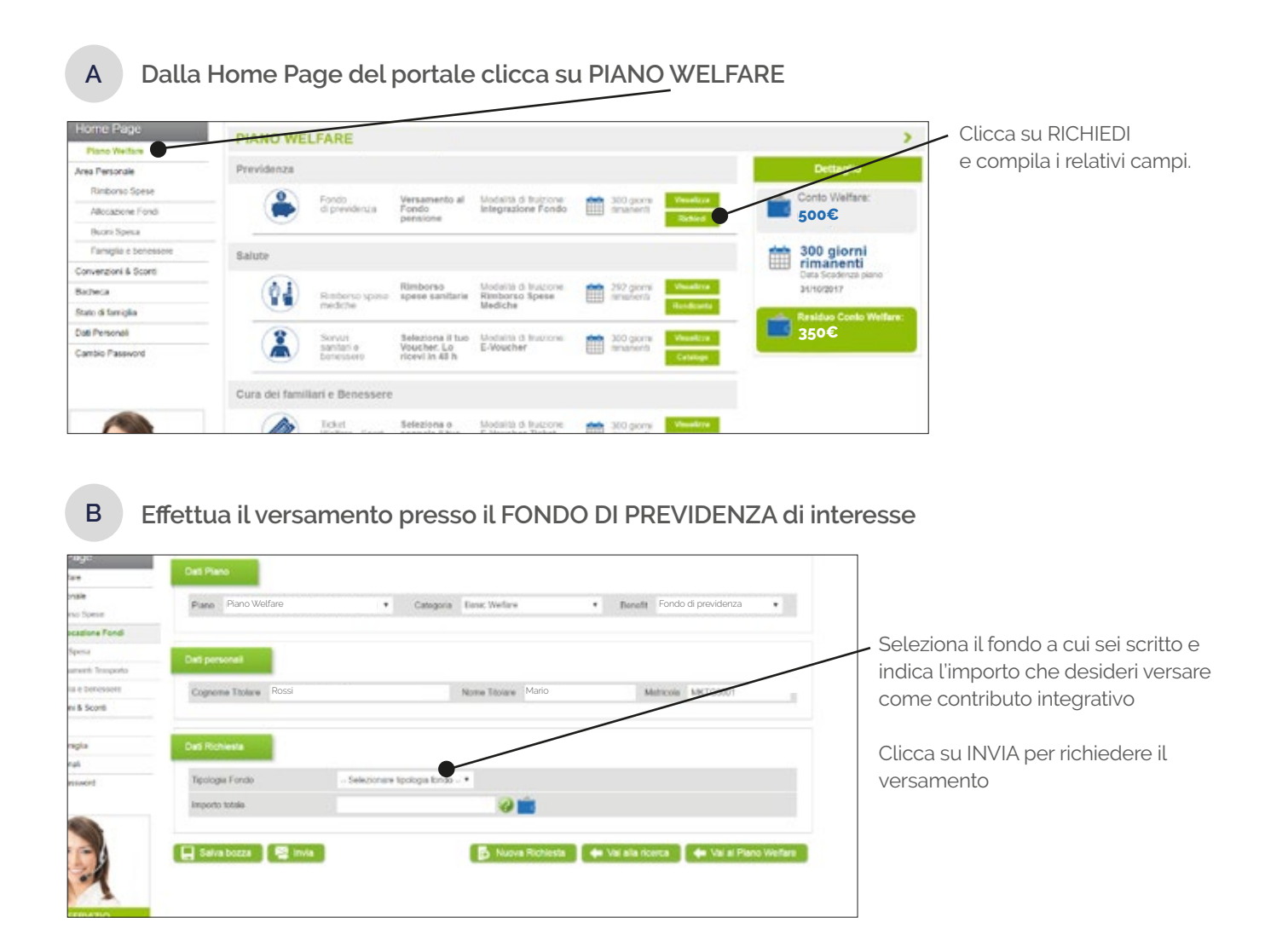

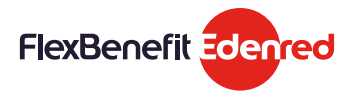

#### I servizi a catalogo

All'interno di questa categoria hai accesso ad un catalogo di servizi da noi proposti ed in continua evoluzione relativi a servizi sanitari, cultura, sport, tempo libero, formazione personale e professionale.

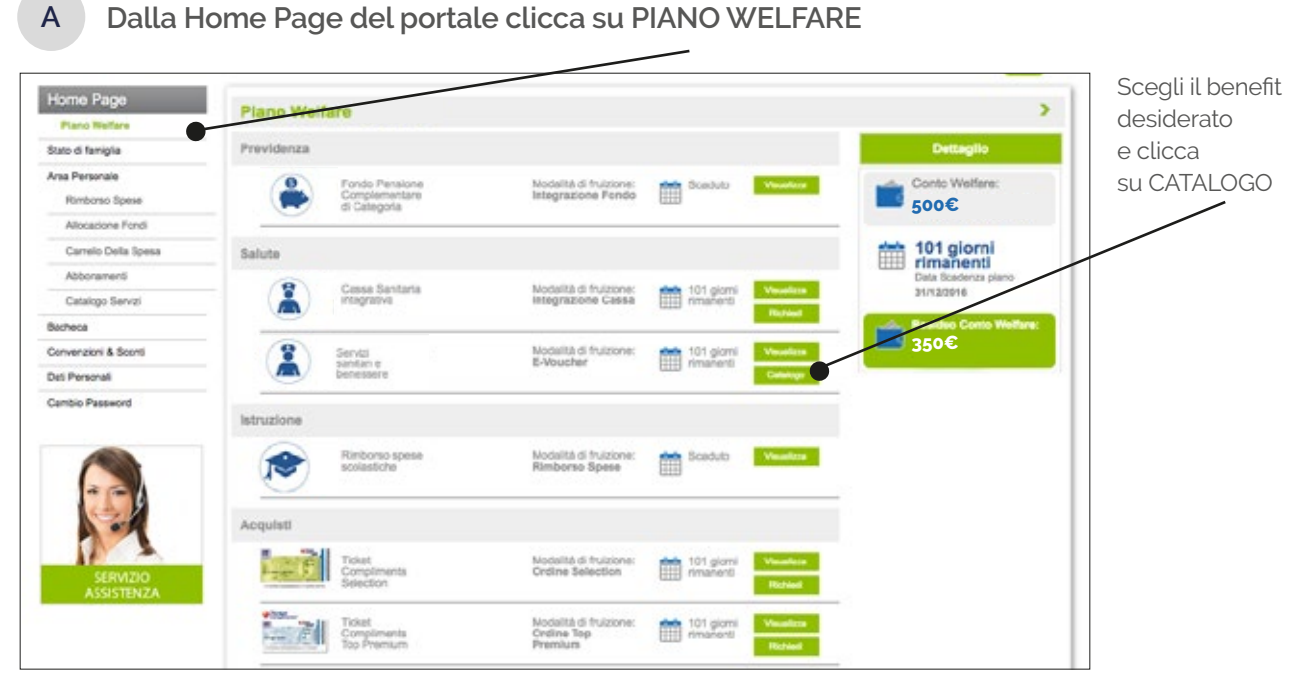

N.B : l'elenco delle strutture convenzionate è in continua evoluzione. Si consiglia di monitorare l'aggiornamento del catalogo

| ome Page > Area Personale >      | Catalogo Evoucher            |                          |                          | Servenuto ALE                             | SSANDRO ANTONIO STRAMAG                 | SLIA End |
|----------------------------------|------------------------------|--------------------------|--------------------------|-------------------------------------------|-----------------------------------------|----------|
| Home Page                        | Scegli la città              |                          |                          |                                           |                                         |          |
| Stato di famiglia                | AREZZO (1)                   | BARL(5)                  | BARLETTA ANDRIA          | BERGAMO (19)                              | BOLOGNA (1)                             |          |
| Area Personale<br>Rimborso Spese | MILANO (19)<br>PORDENONE (2) | NAPOLI (18)<br>ROMA (12) | PADOVA.(9)<br>ROVIGO (3) | CATANIA (6)<br>PALERMO (4)<br>TREVISO (5) | LECCE.(2)<br>PISTOIA.(1)<br>VENEZIA.(4) |          |
| Allocazione Fondi                | VICENZA (4)                  | •                        |                          |                                           |                                         |          |

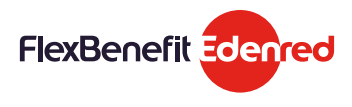

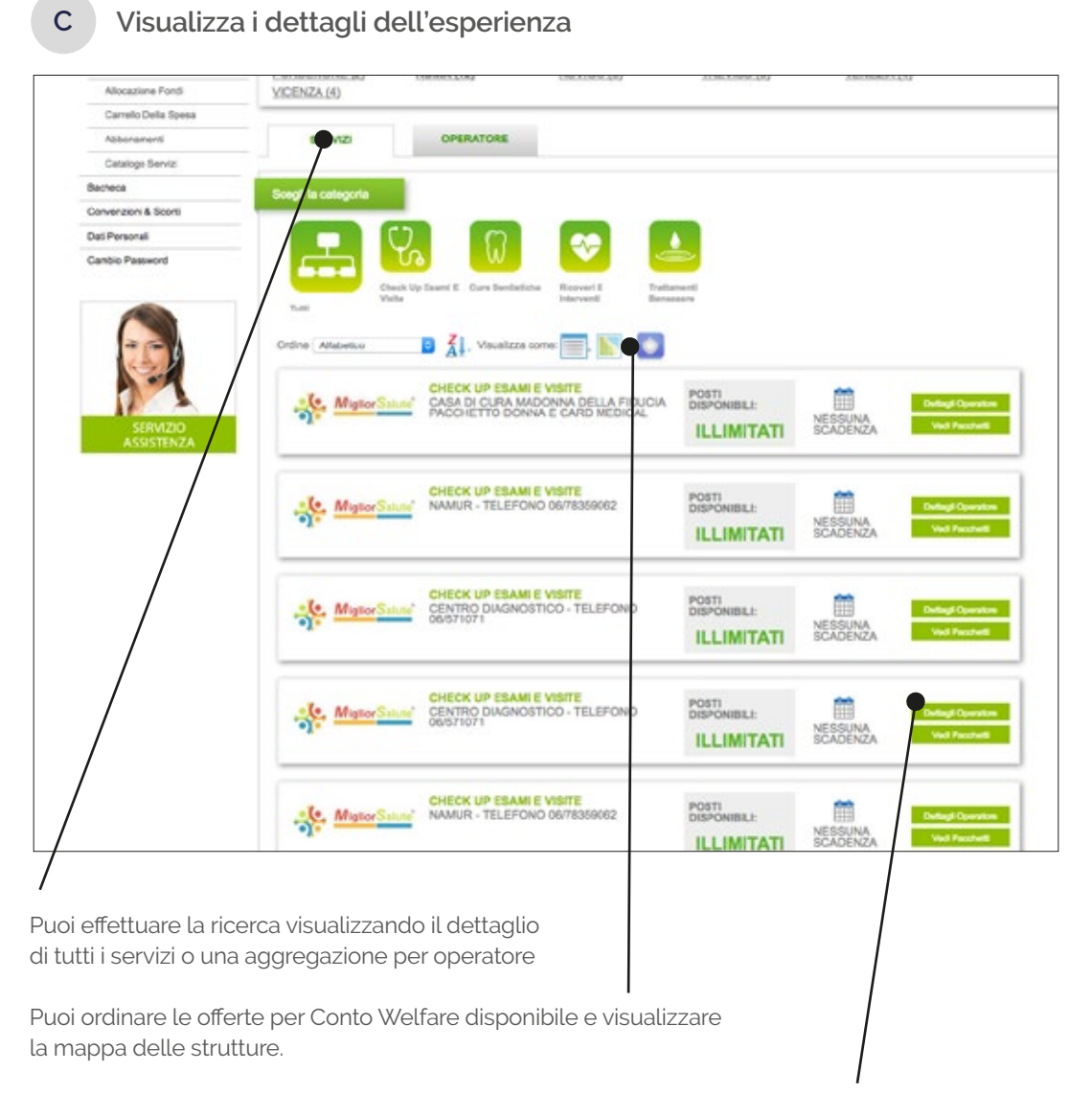

Puoi visualizzare la scheda di presentazione dell'operatore cliccando su DETTAGLI OPERATORE o avviare il processo di acquisto cliccando su VEDI PACCHETTI

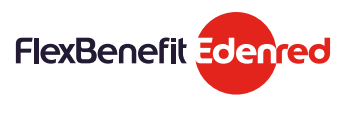

#### Acquista la tua esperienza

D

In questa sezione potrai visualizzare la descrizione del servizio e le modalità di fruizione. Clicca su ACQUISTA per richiedere l'emissione del voucher.

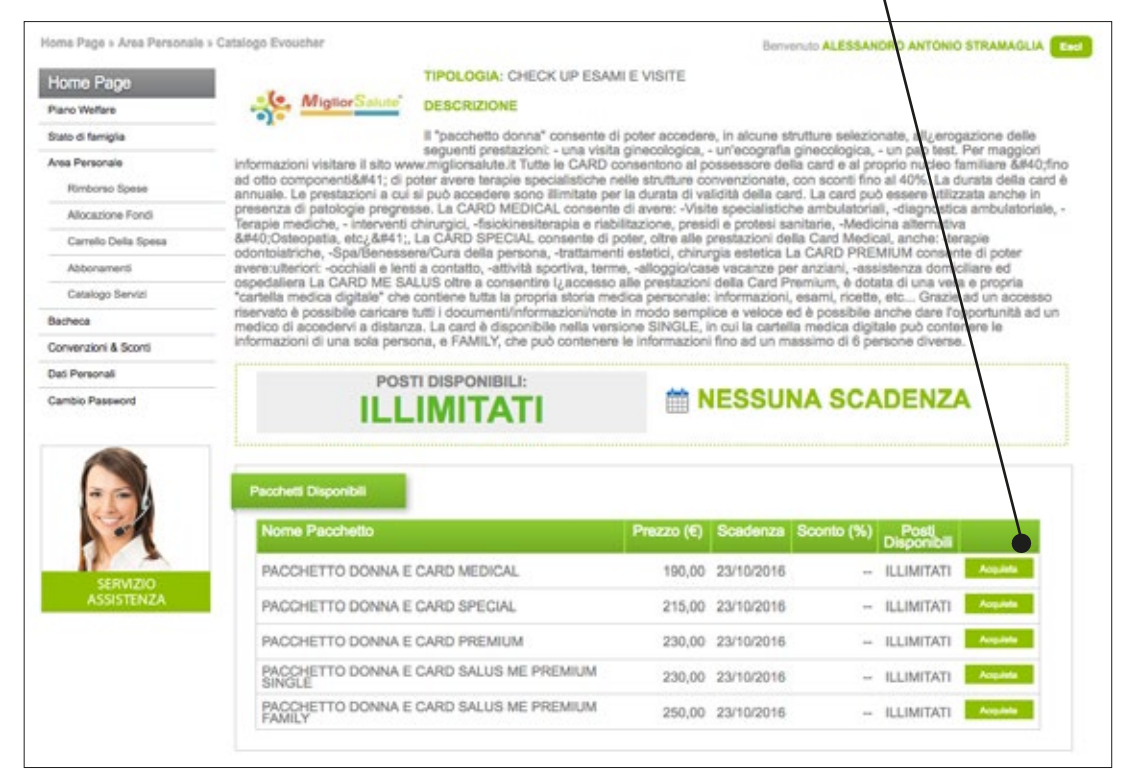

Seleziona il nome del Beneficiario e conferma la la prenotazione (se il beneficiario non è presente all'interno della lista aggiungilo all'interno della sezione STATO DI FAMIGLIA presente all'interno del menu laterale)

| Pacchetto        | PACCHETTO DONNA E CARD MEDICAL |  |
|------------------|--------------------------------|--|
| Valore           | 190,00 € 💼 🤪                   |  |
| Sconto applicato | -                              |  |
| Beneficiario     | Seleziona beneficiario •       |  |
| Conferma         | A procedure - Hillorizzazione. |  |

Dopo 48 ore dalla conferma di presa in carico della richiesta, riceverai il voucher via email e potrai scaricarlo dalla tua area personale. Stampa il voucher e segui le istruzioni descritte dall'operatore all'interno della sezione dedicata alle condizioni del servizio.

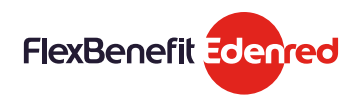

### • Voucher on demand - Ticket Welfare®

All'interno di questa categoria ti offriamo l'opportunità di scegliere tu l'operatore con cui utilizzare il tuo Conto Welfare.

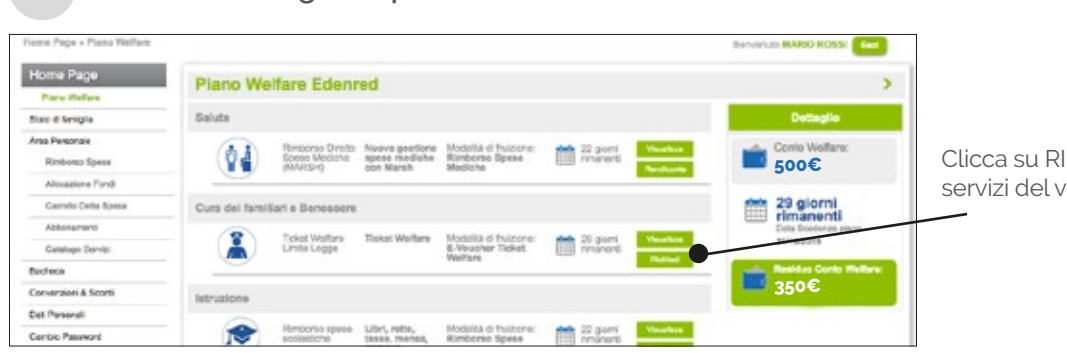

Dalla Home Page del portale clicca su PIANO WELFARE

Clicca su RIICHIEDI per accedere ai servizi del voucher on demand.

Α

В

Crea il tuo voucher Ticket Welfare®

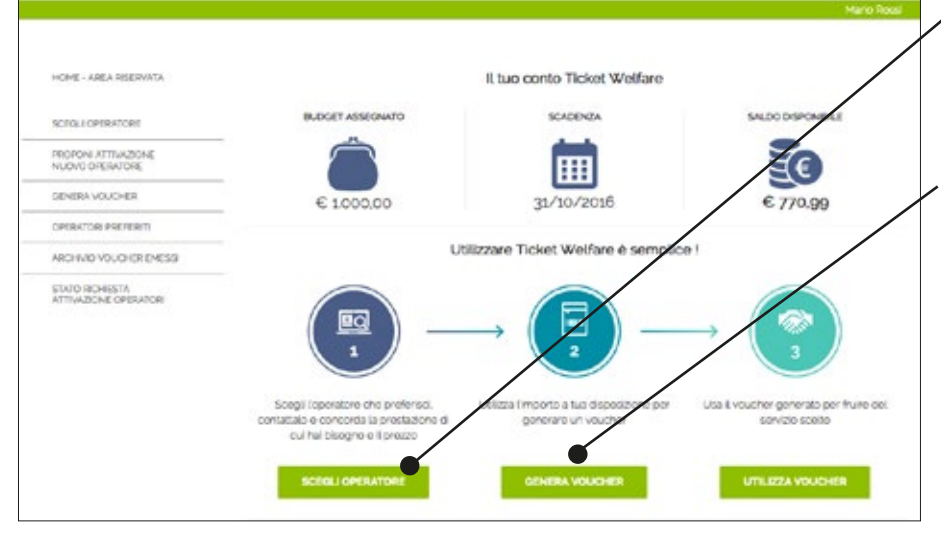

\*Per l'attivazione del nuovo operatore potrebbero essere necessari fino a 30 giorni alcuni giorni per verificare la sua disponibilità. Una e-mail ti informerà dell'esito dell'attività. Presta attenzione quindi che i tempi di convezionamento di un nuovo operatore non superino la data di scadenza del tuo piano Welfare

1) Clicca su SCEGLI OPERATORE per selezionare l'operatore di tuo interesse. Consulta l'offerta disponibile e contattalo per concordare la prestazione e il prezzo.

2) Clicca su GENERA VOUCHER per emettere un voucher relativo alla prestazione e al prestatore da te scelti.

È possibile visualizzare successivamente i voucher generati nell' ARCHIVIO VOUCHER EMESSI.

3) Se non hai trovato nell'elenco un prestatore di tuo interesse, clicca SU PROPONI ATTIVAZIONE NUOVO OPERATORE\*

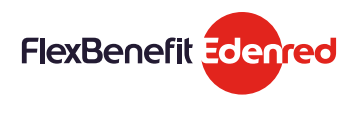

#### Buoni acquisto - Ticket Compliments®

All'interno di questa categoria puoi generare buoni acquisto spendibili in oltre 10.000 punti vendita. Consulta il nostro sito (dovecompro.edenred.it) per approfondire la rete di spendibilità del Ticket Compliments di interesse.

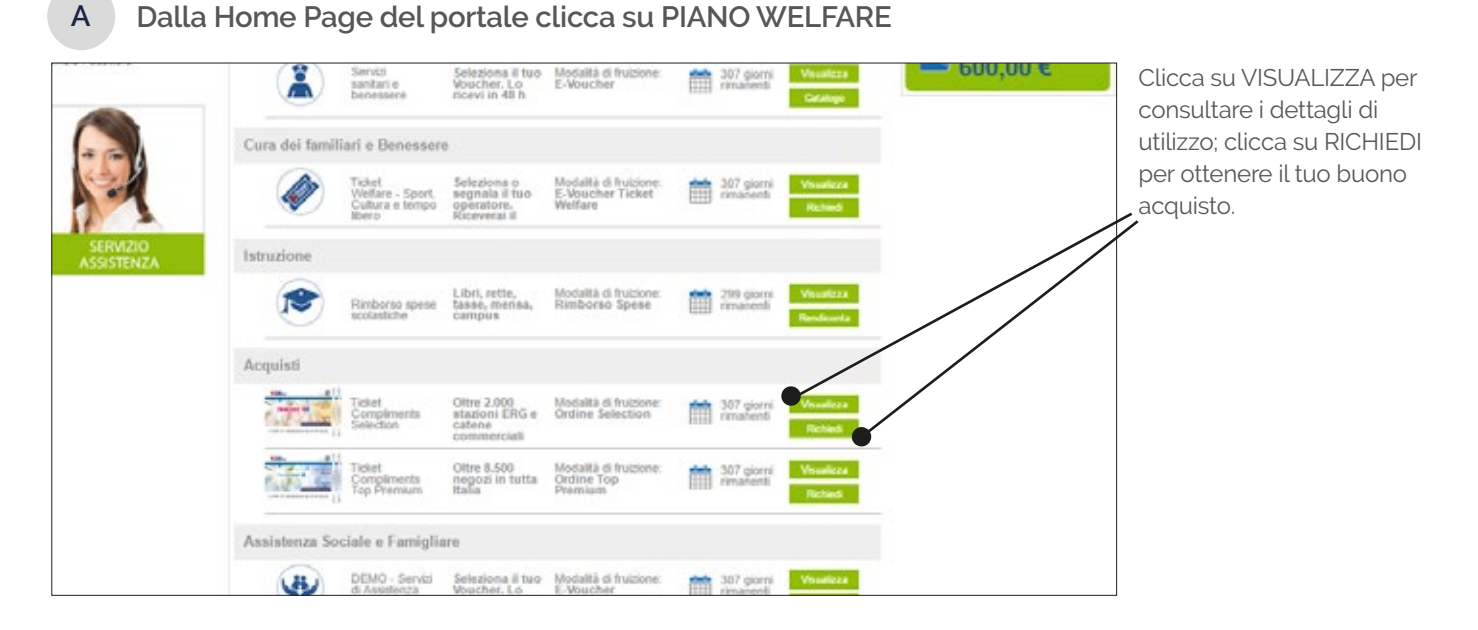

B Richiedi i tuoi buoni acquisto

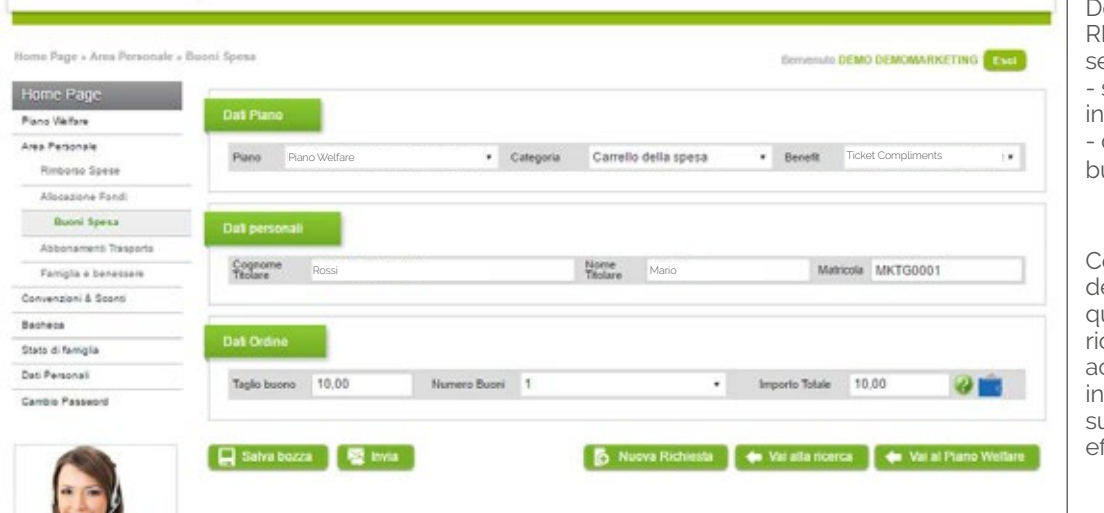

Dopo aver cliccato su RICHIEDI esegui le seguenti operazioni: - seleziona il benefit di interesse - definisci il numero dei buoni di interesse

Completato l'inserimento dei dati richiesti clicca quindi su INVIA per ricevere i tuoi buoni acquisto direttamente in azienda il mese successivo alla richiesta effettuata

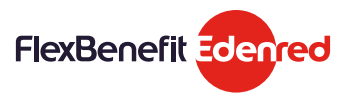

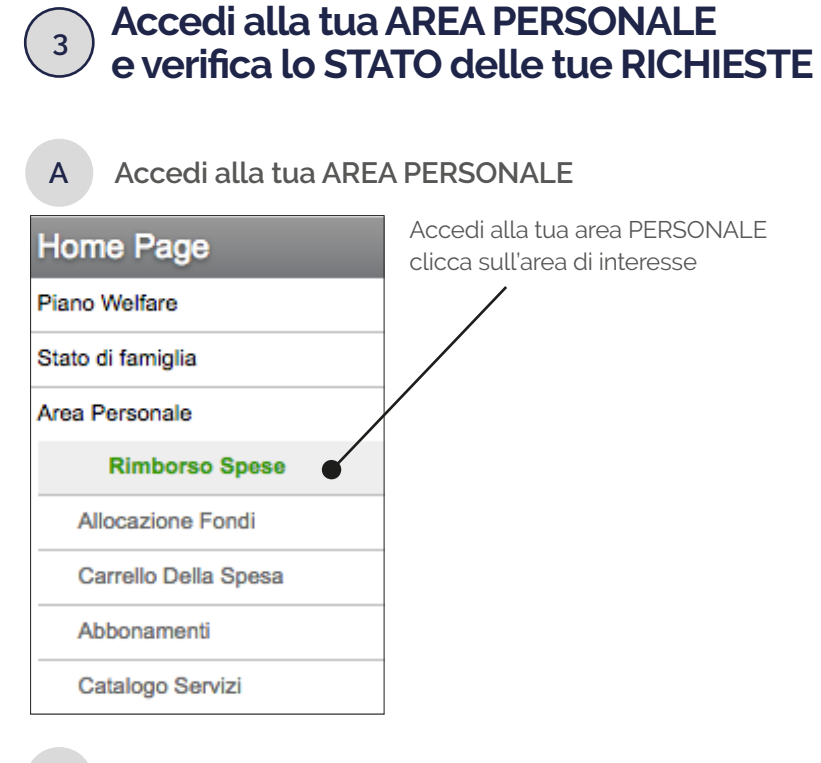

#### В Completa i campi per verificare lo STATO delle RICHIESTE

|                                      |                               |                                     |            |                                       |                        |                   |          |      |       | /       |   | In questa sezione trovi tutte le richiasta relativa ai tudi banafit                                                                                   |
|--------------------------------------|-------------------------------|-------------------------------------|------------|---------------------------------------|------------------------|-------------------|----------|------|-------|---------|---|----------------------------------------------------------------------------------------------------|
| Ricerca                              |                               |                                     |            |                                       |                        |                   |          | /    |       |         |   | Clicca su CERCA per                                                                                                    |
| Piano Welfare                        | Piano Welfare                 |                                     |            | <ul> <li>Benef</li> </ul>             | its                    | elezionare        | il bene  | efit |       |         | • | visualizzarne i dettagli.                                                                                                    |
| Stato                                | Selezionar                    | e lo stato                          |            | ▼ TipoF                               | limborso - S           | elezionare        | tipo rir | nbor | so    |         | • |                                                                                                    |
| Importo da                           |                               | _                                   |            | Impor                                 | to a                   |                   |          |      |       |         |   |                                                                                                    |
| Ragione Sociale/P.Iva                |                               |                                     |            | N° Do                                 | cumento                |                   |          |      |       |         |   |                                                                                                    |
| Plano Welfare<br>Stato<br>Importo da | Seleziona<br>Seleziona        | re il piano well'are<br>re lo stato | •          | Benefit<br>Tipo Rimborso<br>Importo a | - Selezionare il br    | nefit<br>rimborso | •        |      | /     |         |   | <ul> <li>Cliccando su "Doc. Liquidazion<br/>puoi scaricare il documento<br/>relativo alle spese sanitarie<br/>rimborsate nell'anno fiscale</li> </ul> |
| Q Carca                              | 6Pha                          | NTocumento                          | Data       | N" Documento                          |                        | Dec Liquida       |          |      | State | Modific |   | precedente (se disponibile).                                                                                                    |
| Flano Veltare                        | Rimborad shere                | N COLUMN                            | Documento  | Sociale<br>UNIVERSITA DA              | Prestacione<br>DANIELA | documento F       | timbonso |      | -     |         |   |                                                                                                    |
| 0070st 2014 2015                     | scolastiche                   | 1234545                             | 21/07/2015 | PISA                                  | 20800                  | 1,00              | 1,00     | 22   |       | B       |   |                                                                                                    |
| Setembre 2014                        | scolastiche                   | 1234567                             | 09/02/2017 | AUTH EJB                              | EVA DE GOBBI           | 100,00            | 0,00     | 12   | Ŧ     | B       |   |                                                                                                    |
| Plano Test<br>Cash/Vertare           | Rimborso spese<br>scolastiche | AS5454545                           | 06/02/2017 | PIPPO                                 | FABRIANO               | 1,00              | 1,00     | 72   | =     | В       |   |                                                                                                    |
| Piano Welfare                        | Rimborso spese                | and shares                          | ALCONDARY. | Distan                                | ALICE X DE             | 10.00             | 10.00    | -    | -     | 10.     |   |                                                                                                    |

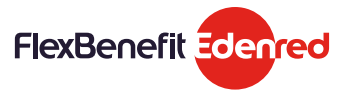

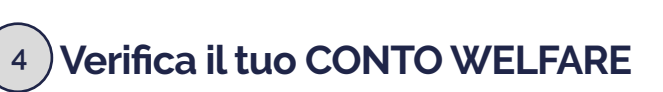

Tieni sempre sotto controllo il tuo CONTO WELFARE: l'importo che ti è stato assegnato, quanto hai utilizzato per i singoli benefit, ed il tuo residuo.

| Para Natara          | Plano Wet             | lare   |                                                           |             |            |            | /                                  |
|----------------------|-----------------------|--------|-----------------------------------------------------------|-------------|------------|------------|------------------------------------|
| Stato di famiglia    | Previdenza            |        |                                                           |             |            |            | Dettaglio                          |
| Area Personale       |                       |        | Dettaglio Conto Welfare                                   |             |            |            | A Contra Martin                    |
| Rimborso Spese       | Spese 🗭               | Com    |                                                           | Assegnate   | Utilizante | Residuo    | E 5009                             |
| Alocatione Fondi     |                       | 00     | IMPORTO TOTALE                                            | 18.800,00 C | 631,00 €   | 9.109,09 C | - 5002                             |
| Carnelo Cella Source | P.1.1.1               |        | Fonto Pensiona Complementare di Categoria                 |             | 50,00 €    |            | 📥 171 oloroj                       |
| Carreno Cresa opesa  | Statute               |        | Foniborso spese scolastishe                               |             | 221.00 €   |            | imanenti                           |
| Catalogo Servici     |                       | Cost   | Abbenamento tasse zero                                    |             | 0,00 €     |            | Data Scaderiza piaro<br>31/12/2014 |
| acheca               | . <b>(A</b> )         | 1100   | casa lavon integrato                                      | +           |            |            |                                    |
| onvenzioni & Sconti  |                       |        | Ticket Compliments - Experience                           |             | 0.00 €     |            | Residuo Conto Weller               |
| el Personal          |                       | Dent   | Formazione porsonalo o professionale                      |             | 0,00 €     |            | 350€                               |
| ambio Password       |                       | -      | Servizi sanitari e benessere                              |             | 0.00 €     | +          |                                    |
|                      |                       | -      | Servizi sodu assisterzial per bambini, arzieni o disabili |             | 0,00 €     |            |                                    |
|                      | Istruzione            |        | Cultura, spettacolo, sport e tempo libero                 |             | 0,00 €     | +          |                                    |
|                      |                       |        | Cassa Sanitaria integrativa                               |             | 500.00 €   | +          |                                    |
|                      |                       | Acrile | Tisket Compliments Delection                              |             | 30,20 €    |            |                                    |
|                      |                       |        | Ticket Complements Top Peemium                            |             | 0,00 €     |            |                                    |
| 1 mar 19             | and the second second |        |                                                           |             |            |            | 0.                                 |
| A                    | Acquisti              |        |                                                           |             |            |            |                                    |

CLICCA sul box "Conto Welfare" per avere il dettaglio degli importi utilizzati sui benefit e dei residui ancora a tua diposizione per la scelta.

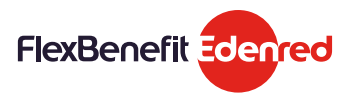

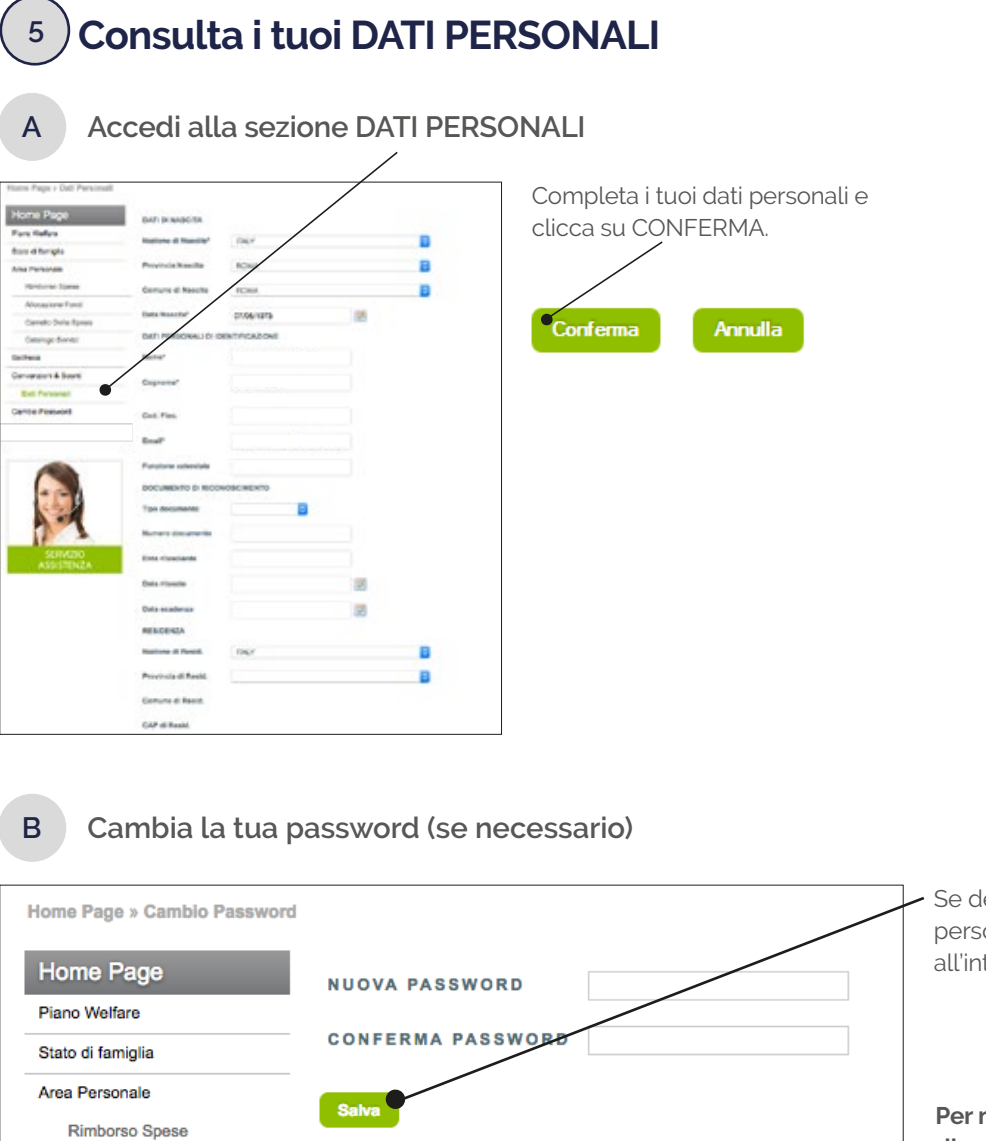

Se desideri modificare la tua password personale inseriscila e confermala all'interno del box e clicca su SALVA.

Per motivi di sicurezza ti consigliamo di modificare la tua password personale ogni 3 mesi.

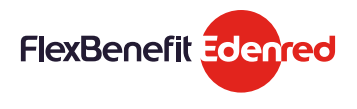

Allocazione Fondi

Carrello Della Spesa

#### Hai ancora dubbi sul servizio?

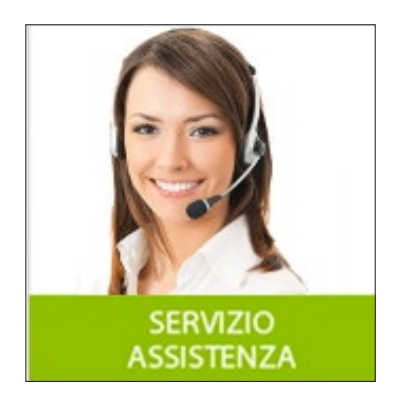

Consulta la pagina Help Desk. Puoi accedere a questa sezione da tutte le pagine del portale!

Un servizio di assistenza dedicato a te: scegli la modalità che preferisci

| Home Page                               | Dubbl o domande?                                                                                                    |   |
|-----------------------------------------|----------------------------------------------------------------------------------------------------|---|
| Pare Veller                             | Consulta tutta la FAO ratativa al servizio :                                                                                                   |   |
| Suro é fortigie                         | 1. Cert? I Denis Reflee?                                                                                                    |   |
| Ana Paraonala<br>Reference Space        | 2. Cose a intende per centri o campi estivi?                                                                                                   | > |
| Necesiana Ford                          | 3. Qual informazioni minime seve contenene il documento di spesa per permatere al disendente di otenene il finitionio delle spesa scalastiche? |   |
| Carvelli Della Spesa<br>Carango Servizi | 4. Qual è la valicità temponie della spesa scoleatica?                                                                                         |   |
| Bocheca                                 | 5. Il pegennetto può reserve ell'ettuato anche cal conjuge?                                                                                    |   |
| Conversion & Board                      | 6. Ci sono limit alle richieste di imborso, per mempio collegati alletà dei figi?                                                              | 3 |
| Cambo Passed                            | 7. Posso utilizzare il Conto Winifere per chiedere il rimborso delle spese assienute per beby sitter e ludoteche?                              | 3 |
|                                         | 3. Posso utilizzare il Piano anche per spese miative a strutture (ad exemplo asili nico) non convenzionele?                                    | > |
|                                         | 3. Posso chiedere il rimboreo delle spese sostaniste anche per i figli facalmente non a cetto?                                                 |   |

1. Le risposte alle domande più frequenti

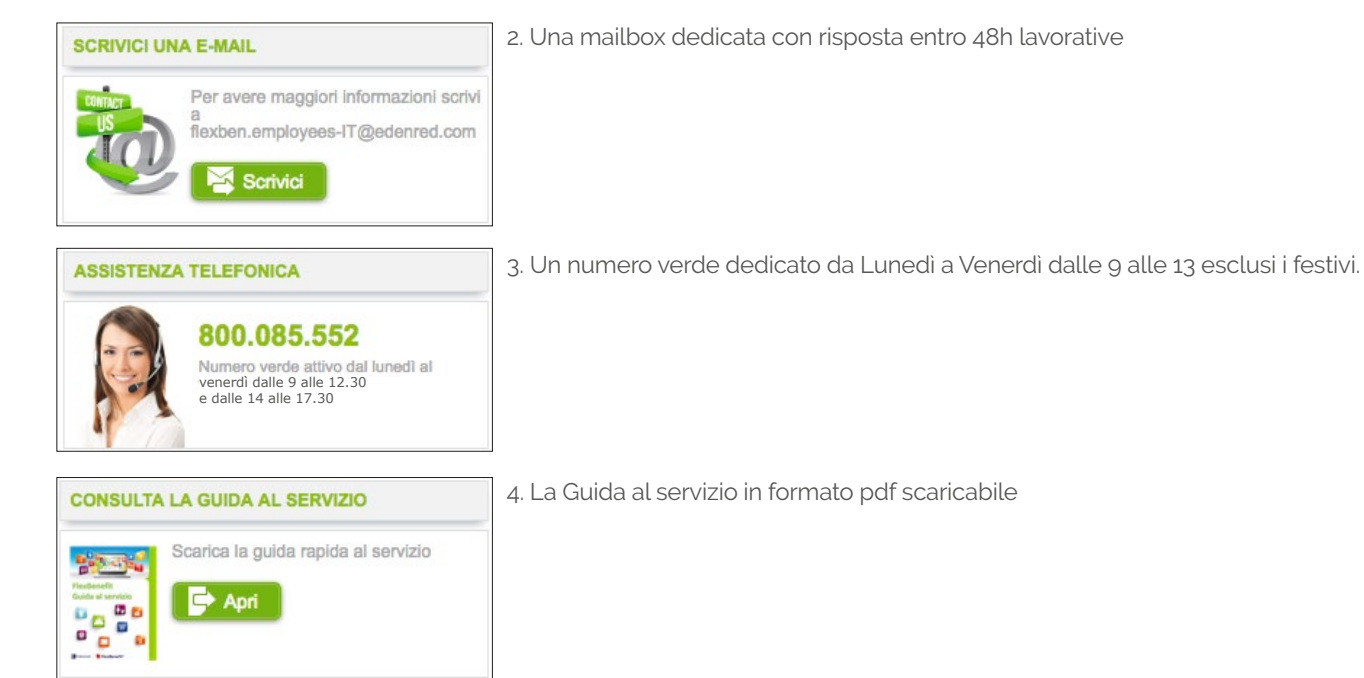

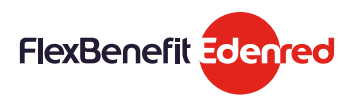

FlexBenefit® è un marchio registrato di proprietà di EDENRED.